## **Edit Options Overview**

- 1. Introduction
- 2. Accessing the Edit Options Page
- 3. Overview of the Edit Options Page

## Introduction

The Edit Options page allows teachers to control the way a course functions in areas such as passing thresholds, grade weights, start date, target date, pretesting, etc. for individual students. The Edit Options page features described in this section relate directly to changes that can be made at the individual student level for a specific course assigned to that specific student. Changing the Course Options relates to changing course options for those courses being distributed at the district-wide/school-wide level and can be done only by school or district administrators. In order to have access to and make changes to the Edit Options page, users must have the Edit Options permission in the Student Courses group of permissions.

This document provides information on accessing the Edit Options page and a basic explanation of the features in the Edit Options page. It is written with the assumption that the user understands how to access the Web Administrator and how to view a student's course list. For information on these functions or for more details about specific sections of the Edit Options page, please refer to the corresponding documents.

## Accessing the Edit Options Page

- 1. From the student's course list, select the course by clicking on the Edit radio button.
- 2. Click the Edit Options link above.

| Add Course   Disable   Complete   Cu                        | istomize   Edit Op | otions    |  |
|-------------------------------------------------------------|--------------------|-----------|--|
| Scores and Activity Review   Insert St                      | upplemental Activ  | ity   Add |  |
| View Course Standards   Assignment Calendar   Diagnostic Te |                    |           |  |
| Edit Course Name                                            | Bypasses           | Grade     |  |
| Sample Lessons-MS English<br>Language Arts                  |                    | 7th       |  |

## **Overview of the Edit Options Page**

The following page offers an image of the Edit Options page depicting the default values for this particular course. Not all courses will offer the same default settings. On the page after the image, a brief description of each section is provided. For details on a particular section of the Edit Options page, please refer to the other documents in the Edit Options section of eCommunity.

Please note that before any changes made to the Edit Options page will become active, the user must click the **Submit** link at the bottom of the page and then the **Submit** link on the confirmation page that appears.

Course Name – Allows user to change the displayed title of the course

Assessment Thresholds – Used to specify the minimum passing score for each type of assessment

**Grade Weights** – Allows user to change the course grade influence for different activity or assessment type

**Time Limits for Assignments** – Provides values for the maximum allowed time for the student to complete the different types of assessments

**Auto Grading Method** – Allows user to specify which of the three different grading methods are used for the course

**Starting and Target Dates** – Specifies the beginning and projected completion dates for the course

**Assessment Options** – This set of features are used to alter the way that student takes assessments and the options available to them

**Teacher Review** – These options allow educators to enable and configure the Teacher Review feature, which requires the student to have assessments unlocked by a teacher before the student is able to access them

**Pretesting** – Allows user to enable the pretesting feature of the course to provide the student with the option to test-out of a lesson before viewing the content

**Quiz Review Method** – Allows user to specify which of the three different options for quiz review are available for the student

**Prescriptive Testing** – Used to enable a diagnostic test taken at the very beginning of a course, the results of which will automatically customize the course for the student Edit

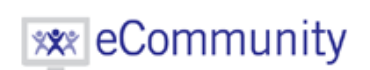

| Course Name Geometry                                                                                                    |                                    |                 |  |
|----------------------------------------------------------------------------------------------------|------------------------------------|-----------------|--|
| Assessment Thresholds Grade Weights                                                                                                    |                                    |                 |  |
| Labs 0                                                                                                    | Quiz                               | 30              |  |
| Quizzes 70                                                                                                    | Test                               | 30              |  |
| Taets 70                                                                                                    | Exam                               | 20              |  |
|                                                                                                    | Assianment                         | 20              |  |
| Exams 70                                                                                                    | Lab                                | 0               |  |
| Use Defaults                                                                                                    | Additional                         | 0               |  |
|                                                                                                    | Total                              | 100             |  |
|                                                                                                    | 🔲 Use Default                      | s               |  |
| Time Limits For Assignments(Minutes):                                                                                                    |                                    |                 |  |
| Labs: 60 Quizzes: 60 Tests: 120                                                                                                    | Cumulative Exa                     | ms: 180         |  |
| Auto Grading Method:                                                                                                    |                                    |                 |  |
| Completion Grade     O Automatic with Grade     O Teacher Supported                                                                                                    |                                    |                 |  |
|                                                                                                    |                                    |                 |  |
| Starting Date: 5/29/2012                                                                                                    |                                    |                 |  |
| Target Date: 5/29/2012                                                                                                    |                                    |                 |  |
| <ul> <li>Allow Notes on Tests</li> <li>Allow Notes on Cumulative Exams</li> <li>Allow Save/Exit on Tests</li> <li>Allow Save/Exit on Cumulative Exams</li> <li>Automatic Progression</li> <li>Automatic Progression Note: Enabling this option while a student's current activity is out of fail attempts will cause the user to be pushed forward in the course.</li> <li>Fail Attempts Allowed 2</li> </ul> |                                    |                 |  |
| Teacher Review                                                                                                    |                                    |                 |  |
| Quiz Activities Review                                                                                                    |                                    |                 |  |
| Cumulative Exam Activities Review                                                                                                    |                                    |                 |  |
| Default Review Timeout Length (Minutes): 0 Note: 0 = No Timeout                                                                                                    |                                    |                 |  |
| Checking these boxes will prevent the student from accessing the assessments of the selected type(s) until the<br>previous activities of the lesson block have been reviewed by a teacher or administrator.                                                                                                    |                                    |                 |  |
| Protocting                                                                                                    | On                                 |                 |  |
| i recessing                                                                                                    | Off                                |                 |  |
| Pretest Threshold                                                                                                    | 80                                 |                 |  |
| Quiz Review Method:                                                                                                    |                                    |                 |  |
| No Review      Questions and Student Answers     Questions and Correct Answers                                                                                                    |                                    |                 |  |
|                                                                                                    |                                    |                 |  |
| Prescriptive Testing                                                                                                    | <ul><li>On</li><li>● Off</li></ul> |                 |  |
| Time Limit (Minutes)                                                                                                    | 180                                |                 |  |
| Question Count (Generated Automatically)                                                                                                    | 88                                 |                 |  |
| Please enter a reason for changing the course options                                                                                                    |                                    |                 |  |
|                                                                                                    |                                    | Cancel   Submit |  |

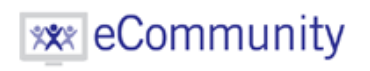

http://qa.education2020.com/ecommunity